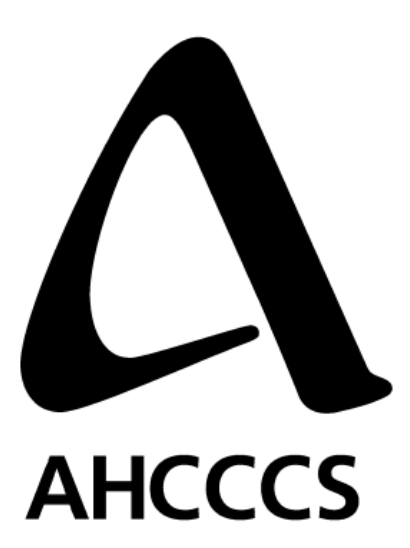

# <u>Arizona Medical</u> Information <u>Exchange</u> **AMIE**

AMIE Consent Design Specifications

October 5, 2009

# **Document Revision History**

| Date       | Revisions                                                                                                    | Version | Author                                              |
|------------|----------------------------------------------------------------------------------------------------|---------|-----------------------------------------------------|
| 03/29/2009 | Release draft document                                                                                                    | 1.0     | Lupita<br>Figueroa,<br>System<br>Analyst/A<br>HCCCS |
| 04/03/2009 | <ul> <li>Removed Reason Input Field from Capture<br/>Consent Screen</li> <li>Redesign Reason Screen to show opt-in and<br/>opt-out patients.</li> <li>Added valid values for relationship<br/>dropdown menu.</li> <li>Added link to capture consent directive from<br/>patient</li> <li>Added form pre-population functionality.</li> </ul>                                                                         | 1.1     | Lupita<br>Figueroa,<br>System<br>Analyst/A<br>HCCCS |
| 09/02/2009 | <ul> <li>Added internal ID/Domain to consent<br/>directive form.</li> <li>Added warning notice about system's ability<br/>to enforce consent directive in review<br/>screen.</li> <li>Added consent management for creation<br/>and enforcement of consent directives.</li> <li>Added consent management system data<br/>flow.</li> <li>Added confirmation number to submission<br/>confirmation screen.</li> </ul> | 1.2     | Lupita<br>Figueroa                                  |
| 09/14/2009 | <ul> <li>Added confirmation number requirements</li> <li>Deleted go back button from capture consent directive screen as it is not required.</li> <li>Updated title of consent directive to be consent directive.</li> </ul>                                                                                                    | 1.3     | Lupita<br>Figueroa                                  |
| 09/23/2009 | <ul> <li>Added additional data fields to be captured<br/>for both legal representative and patient as<br/>requested.</li> <li>Added additional data to be displayed in the<br/>consent directive form as requested.</li> <li>Added requirement to mask first 5 digits<br/>when displaying or pre-populating SSN.</li> </ul>                                                                                         | 1.4     | Lupita<br>Figueroa                                  |
| 09/30/2009 | <ul> <li>Modified SSN Label to Last 4 Digits of SSN</li> <li>Removed requirements for patient internal id<br/>on consent directive screen due to potential<br/>user confusion. Since user may belong to<br/>multiple organizations, they may enter wrong<br/>information, and other reasons.</li> </ul>                                                                                                    | 1.5     | Lupita<br>Figueroa                                  |
| 10/05/2009 | <ul> <li>Modified requirement for break the glass to<br/>alert users who do not have break the glass<br/>privilege that they must deselect patients<br/>highlighted in gray.</li> <li>Added requirement to disable capture<br/>consent directive link for users who don't<br/>have this privilege on patient search screen.</li> </ul>                                                                              | 1.6     | Lupita<br>Figueroa                                  |

|            | <ul> <li>Updated roles (Deleted unnecessary<br/>emergency department role)</li> </ul>                              |     |                    |
|------------|----------------------------------------------------------------------------------------------------|-----|--------------------|
| 10/20/2009 | <ul> <li>Reworded screens withhold/grant to<br/>withdraw/reinstate</li> <li>Added Requirement for table</li> </ul> | 1.7 | Lupita<br>Figueroa |

| LOG IN AND NAVIGATION SCREENS                       |    |
|-----------------------------------------------------|----|
| 1.1 Log in Screen                                   |    |
| Description                                         |    |
| 1.2 HOME (NAVIGATION) SCREEN                        | 5  |
| Description                                         |    |
| CAPTURE CONSENT DIRECTIVE SCREENS                   | 8  |
| 1.3 CAPTURE CONSENT DIRECTIVE SCREEN                |    |
| Description                                         |    |
| 1.4 CONSENT DIRECTIVE REVIEW SCREEN                 |    |
| Description                                         |    |
| 1.5 CONSENT DIRECTIVE CONFIRMATION AND PRINT SCREEN |    |
| BREAK THE GLASS SCREENS                             |    |
| 1.6 PATIENT SEARCH SCREEN                           |    |
| Description                                         |    |
| 1.7 PATIENT SEARCH RESULTS SCREEN                   |    |
| 1.8 BREAK THE GLASS REASON SCREEN                   |    |
| Description                                         |    |
| 1.9 PATIENT RECORDS LIST SCREEN                     |    |
| Description                                         |    |
| CREATE CONSENT DIRECTIVE                            |    |
| ENFORCE CONSENT DIRECTIVE                           |    |
| CONSENT MANAGEMENT DATA FLOW                        |    |
| APPENDIX A                                          |    |
| ADDENIDIY R                                         | 24 |
| АНЕЦИЛА В                                           |    |

# Log in and Navigation Screens

# 1.1 Log in Screen

## Description

This screen serves as a single sign on authentication for access to all consent management, viewer, and change your password functionality.

| 🖉 Viewer Login - Microsoft Internet Explorer provided by AHCCCS                                                                                                    |      |
|----------------------------------------------------------------------------------------------------|------|
| 🚱 🕞 👻 https://stagingviewer.azhealtherecord.gov/HIEViewer/                                                                                                    | . 🗙  |
| File       Edit       View       Favorites       Tools       Help         Google       &         Search          Search         Search         Search         Search         Search         Search          Search          Search <td< th=""><th>In •</th></td<>                                                                                                    | In • |
| Image: Wewer Login     Image: Wewer Login       Image: Wewer Login     Image: Wewer Login       Image: Wewer Login       Image: |      |
| Login                                                                                                    |      |
| USER LOGIN       • Change your password?<br>If you wish to change your password, CLICK Change Password         User Name:       • Not registered yet?<br>Call the Operations Support team 602-708-2681         • Not registered yet?<br>Call the Operations Support team 602-708-2681         • Having problems logging in?<br>Call the Operations Support team 602-708-2681                                                                                                    |      |
| WARNING NOTICE:<br>This system is restricted to use by Participants and their Authorized Users for the purpose of securing health care Data for<br>Permitted Uses. The State of Arizona strictly prohibits unauthorized access, use or modification of this system or its<br>content. Unauthorized usage and/or users are subject to disciplinary proceedings and/or criminal and civil penalties under<br>State, Federal, or other applicable domestic and foreign laws. The use of this system may be monitored and recorded for<br>administrative and security reasons.<br>Anyone accessing this system expressly consents to such monitoring and is advised that if monitoring reveals possible<br>evidence of criminal activity, the State of Arizona may provide the evidence of such activity to law enforcement officials. All                                                                                                    | >    |
| Sector 100%                                                                                                    | •    |

Description

The log-in screen will remain the same, except for renaming the breadcrumb link to from Viewer Login to Login.

# 1.2 Home (Navigation) Screen

## Description

This screen will be used by the user to navigate the AMIE functionality. The navigation screen will be role driven.

| Viewer Login - Microsoft Internet E                                                                                                    | xplorer provided by AHCCCS                                                                                                    |                           |
|----------------------------------------------------------------------------------------------------|----------------------------------------------------------------------------------------------------|---------------------------|
| 🚱 🗸 🕖 https://stagingviewer.azhealtherecord.g                                                                                                    | ov/HIEViewer/Default.aspx                                                                                                    | 🖌 🔒 🛃 🗙                   |
| File Edit View Favorites Tools Help Google 8 - Sear                                                                                                    | ch 🖣 🥪 - 🚔 - 🔛 Bookmarks - 🖳 Find - 🍄 Check - 📔 AutoFill -                                                                                                    | 🖏 🔹 🔵 Sign In 🔹           |
| 🚖 🏶 🏉 Viewer Login                                                                                                    | 🛉 🔹 🗟 🔹 🖶 🕈 📴 F                                                                                                    | 'age 🔻 🍥 Tools 👻 🎽        |
| Arizona <u>M</u> edical <u>I</u> nfo                                                                                                    | ormation <u>E</u> xchange                                                                                                    |                           |
| Home                                                                                                    | Logged In: Figure                                                                                                    | oa, Lupita <u>Loq out</u> |
| <ul> <li><u>Click here to go to Viewer</u></li> <li><u>Capture consent directive</u></li> <li><u>Change password</u></li> </ul>                                                                                                    | <ul> <li>Not registered yet?<br/>Call the Operations Support team 602-708-2681</li> <li>Having problems logging in?<br/>Call the Operations Support team 602-708-2681</li> </ul>                                                                                                    |                           |
| WARNING NOTICE:<br>This system is restricted to use by Participants and the<br>Permitted Uses. The State of Arizona strictly pro-<br>content. Unauthorized usage and/or users are subject<br>State, Federal, or other applicable domestic and for<br>administrative and security reasons.<br>Anyone accessing this system expressly consents the<br>evidence of criminal activity, the State of Arizona many<br>provide the Devicipation | heir Authorized Users for the purpose of securing health care Data for<br>hibits unauthorized access, use or modification of this system or its<br>it to disciplinary proceedings and/or criminal and civil penalties under<br>eign laws. The use of this system may be monitored and recorded for<br>o such monitoring and is advised that if monitoring reveals possible<br>y provide the evidence of such activity to law enforcement officials. All |                           |
|                                                                                                    | Se Internet                                                                                                    | 🔍 100% 🔹 🦽                |

 Description

 System must disable (hide) the appropriate navigation links based on user role. The system must support the following user roles:

| Role Name                                                 | Break-      | Capture Consent            | Record Search       |
|-----------------------------------------------------------|-------------|----------------------------|---------------------|
|                                                           | the-        |                            |                     |
|                                                           | Glass       |                            |                     |
| Clinician (MD, DO, NP, PA)                                | Yes         | Yes                        | Yes                 |
| Licensed Support Staff                                    | No          | Yes                        | Yes                 |
| Consent Manager                                           | No          | Yes                        | No                  |
| Viewer User                                               | No          | No                         | Yes                 |
| If user clicks on 'Click here to go to Viewer' link, the  | System wi   | ll take user to the patien | t search screen.    |
| If user clicks on 'Capture consent directive' link, the S | System wi   | Il take user to the captur | e consent directive |
| screen.                                                   |             |                            |                     |
| If user clicks on 'Change password' link, the system v    | vill take u | ser to change password s   | screen.             |
| At any time if user clicks on the 'Home' link, user ma    | y come ba   | ack to this screen.        |                     |
| The system must display the same warning notice as        | in the ini  | tial log in screen.        |                     |
|                                                           |             |                            |                     |

The System should display the name of the user logged in to the system at the top right corner below the header on the screen.

The System should display the 'Help' link at the top right corner below the 'Sign-out' link.

# **Capture Consent Directive Screens**

## 1.3 Capture Consent Directive Screen

## Description

This screen provides the ability for the user to capture a consent directive on a patient.

#### Mock-up Screen Design:

| CAPTURE CC                             | NSENT                                      |                       |               |                        |          |
|----------------------------------------|--------------------------------------------|-----------------------|---------------|------------------------|----------|
| DIRECTI                                | ΛE                                         |                       |               |                        |          |
|                                        |                                            |                       |               |                        |          |
|                                        |                                            |                       |               |                        |          |
| Home > Capture Cons                    | sent Directive                             |                       |               | Logged In: Smith, John | Sign Out |
|                                        |                                            |                       |               |                        | Help     |
|                                        | Arizona Medica                             | I Information         | Exchange      |                        |          |
| <ul> <li>Patient Demographi</li> </ul> | Conse                                      | nt Directive Form     |               |                        |          |
|                                        |                                            |                       |               |                        |          |
| AHCCCS ID:                             | A123456789 La                              | st 4 Digits of SSN:   | 9999          |                        |          |
| Eine Name *                            | Smith                                      | Lost Nomer *          |               | Middle Initial:        |          |
| First Name:                            | Siniu                                      | Last name.            | 308           |                        |          |
| Date of Birth: *                       | MM/DD/YYYY                                 | Gender: *             | Male 🙀        |                        |          |
| Address Line 1.*                       | 700 E. Jofforson St                        | Address Line 2:       | Apt 205       |                        |          |
| Address Line 1.                        |                                            | Address Line 2.       | Apt. 200      |                        |          |
| City: *                                | Phoenix                                    | State: *              | AZ 🔀          |                        |          |
| Email:                                 | someemail@hotmail.com                      | Phone:                | 480-999-9999  | Zip Code: * 85044      |          |
| Patient's Legal Rep                    | resenative (If, consenter is other than pa | tient)                |               |                        |          |
|                                        |                                            |                       |               |                        | _        |
| First Name:                            | Smith                                      | Last Name:            | Rosa          | Middle Initial:        |          |
| Address Line 1:                        | 700 E. Jefferson St.                       | Address Line 2:       | Apt. 205      |                        |          |
| City:                                  |                                            | Stata                 | AZ 😺          | Zip Code: 85044        | ·        |
| C                                      | Phoenix                                    | Sidle.                |               |                        |          |
| Phone:                                 | 480-999-9999                               | Last 4 Digits of SSN: | 999           |                        |          |
| Relationship                           | Parent If Other specify                    |                       | Reason for    |                        |          |
| to Patient:                            |                                            | •                     | Guardianship: |                        |          |
| Consent Directive                      |                                            |                       |               |                        |          |
| Patient Election: *                    | WITHDRAW CONSENT                           |                       |               |                        |          |
|                                        |                                            |                       |               |                        |          |
|                                        |                                            |                       |               |                        |          |
|                                        |                                            |                       | Doi           | Cancel                 |          |
|                                        |                                            |                       |               |                        |          |

| Description                                                                     |
|---------------------------------------------------------------------------------|
| Add static labels and text boxes to capture the following patient demographics: |
| AHCCCS ID                                                                       |
| Last 4 Digits of SSN                                                            |
| First Name                                                                      |
|                                                                                 |

| Last Name                                                                                              |
|----------------------------------------------------------------------------------------------------|
| Middle Initial                                                                                         |
| Address Line 1                                                                                         |
| Address Line 2                                                                                         |
| • City                                                                                                 |
| • Zin Code                                                                                             |
| • Email                                                                                                |
| Home Phone                                                                                             |
| Add a static label 'Date of Birth' and a text box to enter the date of birth.                          |
| • The System will provide validation rules around date of birth, such as month, date and year are      |
| valid and that the date is not greater than the current date.                                          |
| A pop up Calendar is provided to help with entering a date of birth.                                   |
| Add a drop down menu for entering gender.                                                              |
| • The System allows the user to select one of the following options from the drop-down:                |
| <ul> <li>Male</li> </ul>                                                                               |
| <ul> <li>Female</li> </ul>                                                                             |
| • Default Value is SELECT.                                                                             |
| Add a drop down menu for entering state in both legal representative and patient demographic sections. |
| • The System allows the user to select one of the following options from the drop-down:                |
| AL, AK, AS, AZ, AR, CA, CO, CT, DE, DC, FM, FL, GA, GU, HI, ID, IL, IN, IA, KS, KY, LA, ME,            |
| MH, MD, MA, MI, MN, MS, MO, MT, NE, NV, NH, NJ, NM, NY, NC, ND, MP, OH, OK, OR,                        |
| PW, PA, PR, RI, SC, SD, TN, TX, UT, VT, VI, VA, WA, WV, WI, WY, AE, AA, AP                             |
| <ul> <li>Default Value is SELECT.</li> </ul>                                                           |
| Add static labels and text boxes to capture patient's legal representative demographics:               |
| Last 4 Digits of SSN                                                                                   |
| First Name                                                                                             |
| Last Name                                                                                              |
| Middle Initial                                                                                         |
| Address Line 1                                                                                         |
| Address Line 2                                                                                         |
| • City                                                                                                 |
| • Zin Code                                                                                             |
| Home Phone                                                                                             |
| Reason for Guardianship                                                                                |
| Add a drop down menu for entering legal representative relationship to the patient.                    |
| • The System allows the user to select one of the following options from the drop-down:                |
| <ul> <li>Parent</li> </ul>                                                                             |
| <ul> <li>Spouse</li> </ul>                                                                             |
| <ul> <li>Daughter</li> </ul>                                                                           |
| ■ Son                                                                                                  |
| <ul> <li>Grandparent</li> </ul>                                                                        |
| <ul> <li>Grandchild</li> </ul>                                                                         |
| <ul> <li>Aunt</li> </ul>                                                                               |
| <ul> <li>Uncle</li> </ul>                                                                              |
| <ul> <li>Niece</li> </ul>                                                                              |
| <ul> <li>Nephew</li> </ul>                                                                             |
| <ul> <li>Other</li> </ul>                                                                              |
|                                                                                                    |
| Add a drop down many for entering nations's concept directive election                                 |
| Audia utop down menu for entering patient's consent directive election.                                |
| The system allows the user to select one of the following options from the drop-down:                  |

- REINSTATE CONSENT
- WITHDRAW CONSENT
- Default Value is SELECT

Once the user selects [Done], the system must validate that all required data elements where entered. The required data elements are first name, last name, gender, date of birth.

If all required information was entered, the system must take the user to the "consent directive review screen"

Otherwise, the system will display the following message in a dialog box and keep the user in the current screen.

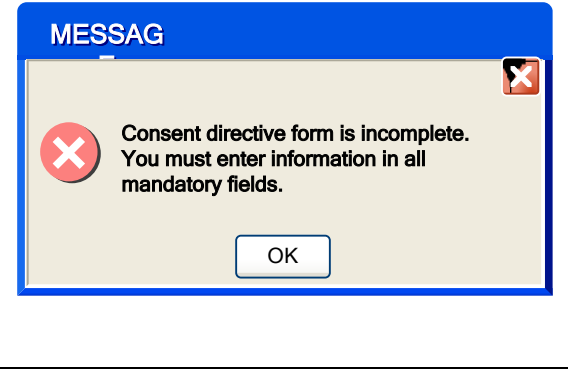

If the user selects [Cancel], the system must take the user to the "Home ".

The System should display the name of the user logged in to the system at the top right corner below the header on the screen.

The System should display the 'Help' link at the top right corner below the 'Sign-out' link. The system should display the breadcrumb link to allow user to go back to "**Home**".

# 1.4 Consent Directive Review Screen

# Description

| АНСС          | <u>A</u> rizona <u>M</u> edical <u>I</u> nformation <u>E</u> xchang                         | e                                                                                                    | ARIZONA           |
|---------------|---------------------------------------------------------------------------------------------|----------------------------------------------------------------------------------------------------|-------------------|
| <u>Home</u> > | Capture Consent Directive > Review Consent                                                  | Logged In: Smith, Joh                                                                                             | n <u>Sign Out</u> |
|               |                                                                                             |                                                                                                    | 2                 |
|               | Arizona Medical Inform                                                                      | ation Exchange (AMIE)                                                                                             | <u>Help</u>       |
|               | Consent                                                                                     | Directive                                                                                                    |                   |
|               |                                                                                             |                                                                                                    | _                 |
|               | Patient Information                                                                         | Patient Legal Representative                                                                                      |                   |
|               | AHCCCS ID: A123456789 or N/A when                                                           | Name: Rosa, Smith I<br>Relationship to Patients Depart                                                            |                   |
|               | Dialik.<br>Patient Internal ID: 5555555                                                     | <b>Phone</b> 180-999-9999                                                                                         |                   |
|               | Patient Name: Smith Loe I                                                                   | Address: 700 E. Jefferson St. Phoenix                                                                             |                   |
|               | <b>Date of Birth:</b> 12/12/2007                                                            | AZ 85044                                                                                                    |                   |
|               | Gender: Male                                                                                | SSN:XX-XX-5555                                                                                                    |                   |
|               | Address: 700 E. Jefferson St., Phoenix, AZ                                                  | Phone Number: 602-547-8888                                                                                        |                   |
|               | 85044                                                                                       | Reason for Guardianship: Reason                                                                                   |                   |
|               | Phone Number: 602-547-8888                                                                  |                                                                                                    |                   |
|               | SSN:XX-XX-5555                                                                              |                                                                                                    |                   |
|               | Consent Directive Information                                                               | Consent Directive Submission Info                                                                                 |                   |
|               | Patient Election: Withdraw Consent                                                          | Submitter Name: John Doe                                                                                          | 1                 |
|               |                                                                                             | Submitter Role: Admin                                                                                             |                   |
|               |                                                                                             |                                                                                                    |                   |
|               |                                                                                             |                                                                                                    |                   |
|               |                                                                                             |                                                                                                    | 1                 |
|               | I have received the document titled "Arizona                                                | Medical Information Exchange (AMIE)                                                                               |                   |
|               | Informational Brochure (or Fact Sheet)" which                                               | th explains how the Arizona Medical                                                                               |                   |
|               | Information Exchange (AMIE) operates.                                                       |                                                                                                    |                   |
|               |                                                                                             |                                                                                                    |                   |
|               | <b>1</b> . If I withdraw consent, I understand:                                             |                                                                                                    |                   |
|               | • AMIE participating providers will no information about ma through AMIE                    | longer be able to routinely access medical                                                                        |                   |
|               | completing a Patient Consent Form                                                           | unless and until I Give Consent by signing a                                                                      |                   |
|               | <ul> <li>The Withdrawal of Consent will not a</li> </ul>                                    | ffect the exchange of medical information                                                                         |                   |
|               | made prior to my decision to withdraw                                                       | v consent.                                                                                                    |                   |
|               | This Withdrawal of Consent only app                                                         | lies to all AMIE participating providers.                                                                         |                   |
|               | It will take 24 hours to proceed my Wi                                                      | ithdrawal of Consent                                                                                              | 51                |
|               | It is critical that the patient demographic i                                               | nformation you submit is accurate. Based on the                                                                   | <u>.</u>          |
|               | information received. AMIE will do to the records and enforce the given consent di          | <b>best of its ability</b> to locate the appropriate patie<br>rective.                                            | int               |
|               | Review consent directive information for a <b>back</b> and correct any of the information y | accuracy. If you identify any errors, you may <b>go</b><br>ou entered, otherwise <b>submit</b> consent directive. |                   |
|               |                                                                                             |                                                                                                    |                   |
|               |                                                                                             | Go Back Submit Cancel                                                                                             |                   |
| Ч             |                                                                                             |                                                                                                    |                   |

|                                                   | Description                                                                                                    |
|---------------------------------------------------|----------------------------------------------------------------------------------------------------|
| Add a multiple line text                          | box populated with consent directive information.                                                                                                    |
| The system must restrie                           | ct editing of text directly on the text box.                                                                                                    |
| The text box must have                            | horizontal and vertical scroll bars.                                                                                                    |
| Consent directive infor                           | nation must have a header that contains patient information, patient legal                                                                                             |
| representative informa                            | tion, patient's election, submission information, and consent directive legal                                                                                          |
| agreement verbiage, ar                            | id a place for patient or patient's legal representative to sign and date.                                                                                             |
| o Patie                                           | nt information displayed must match the information entered by the user. IF                                                                                            |
| AHCC                                              | CS ID is empty, then system must display N/A on this field.                                                                                                    |
| <ul> <li>Patie</li> </ul>                         | nt legal representative information must match the information entered by the                                                                                          |
| user.                                             |                                                                                                    |
| o <b>Conse</b>                                    | ent directive information must match the information entered by user.                                                                                                  |
| o Subm                                            | ission information, such as submitter's name and role and submission date must                                                                                         |
| be ge                                             | nerated using current user's profile.                                                                                                    |
| <ul> <li>Conse</li> </ul>                         | ent directive legal agreement verbiage must be configurable and should include a                                                                                       |
| place                                             | for the patient to sign and date and optional table to organize content.                                                                                               |
| See Appendix A, for a s                           | ample of complete consent directive.                                                                                                    |
| If user selects [Go Back                          | ), the system will take the user to the previous screen "Capture Consent Directive                                                                                     |
| Screen".                                          |                                                                                                    |
| If user selects [Submit]<br>error message and the | and system is not able to process the user request, the system will display an system will take the user to the <b>"Capture Consent Directive Screen"</b> :<br>MESSAGE |
|                                                   | THERE WAS A PROBLEM WHILE<br>PROCESSING THE CONSENT<br>DIRECTIVE. PLEASE, TRY RE-<br>SUBMITTING AGAIN. ERROR:<br>XXXX.<br>OK                                           |
| A unique error number                             | may be assigned for troubleshooting.                                                                                                    |
| Add warning message t                             | o let user know that AMIE will do to the best of its ability to locate and enforce the                                                                                 |
| given consent directive                           | based on information submitted; therefore, it is critical that patient demographic                                                                                     |
| information is accurate                           |                                                                                                    |
| If user selects [Cancel],                         | the system takes the user back to the splash page "Home".                                                                                                    |
| The System should disp                            | lay the name of the user logged in to the application at the top right corner below                                                                                    |
| the header on the scree                           | en.                                                                                                    |
|                                                   |                                                                                                    |

The System should display the 'Help' link at the top right corner below the 'Sign-out' link. The system should display the breadcrumb link to allow user to go back to the viewer log in navigation and capture consent directive screens.

# 1.5 Consent Directive Confirmation and Print Screen

| s                                                                                                    | ge                                                                                                    |                                                                                                    |
|----------------------------------------------------------------------------------------------------|----------------------------------------------------------------------------------------------------|----------------------------------------------------------------------------------------------------|
| Capture Consent Directive > Review Consent > Confirm                                                                                                    | ation Screen                                                                                                    | Logged In: Smith, Joh                                                                                                    |
|                                                                                                    |                                                                                                    |                                                                                                    |
|                                                                                                    |                                                                                                    |                                                                                                    |
| <u>A</u> rizona <u>M</u> edical <u>I</u> nforr                                                                                                    | nation <u>E</u> xchange (A                                                                                                    | MIE)                                                                                                    |
| Consen                                                                                                    | Directive                                                                                                    |                                                                                                    |
| Patient Information                                                                                                    | Patient Legal Renrese                                                                                                    | ntativo                                                                                                    |
| AHCCCS ID: A123456789 or N/A when                                                                                                    | Name: Rosa Smith I                                                                                                    |                                                                                                    |
| hlank                                                                                                    | Relationshin to Patien                                                                                                    | t• Parent                                                                                                    |
| Patient Internal ID: 5555555                                                                                                    | Phone: 480-999-9999                                                                                                    |                                                                                                    |
| Patient Name: Smith. Joe I                                                                                                    | Address: 700 E. Jeffer                                                                                                    | son St., Phoenix                                                                                                    |
| <b>Date of Birth:</b> 12/12/2007                                                                                                    | AZ 85044                                                                                                    |                                                                                                    |
| Gender: Male                                                                                                    | Phone Number: 602-5                                                                                                    | 47-8888                                                                                                    |
| Address: 700 E. Jefferson St., Phoenix,                                                                                                    | SSN:XX-XX-5555                                                                                                    |                                                                                                    |
| AZ 85044                                                                                                    | <b>Reason for Guardians</b>                                                                                                    | hip: Reason                                                                                                    |
| Phone Number: 602-555-8888                                                                                                    |                                                                                                    | -                                                                                                    |
| SSN:XXX-XX-5555                                                                                                    |                                                                                                    |                                                                                                    |
| E-mail: someemail@hotmail.com                                                                                                    |                                                                                                    |                                                                                                    |
| <b>Consent Directive Information</b>                                                                                                    | Consent Directive Sub                                                                                                    | mission Info                                                                                                    |
| Patient Election: Withdraw Consent                                                                                                    | Submitter Name: Johr                                                                                                    | Doe                                                                                                    |
|                                                                                                    | Submitter Role: Admi                                                                                                    | n                                                                                                    |
|                                                                                                    | Submission Date: 02/2                                                                                                    | 22/2009                                                                                                    |
|                                                                                                    | Confirmation Number                                                                                                    | r: 23555555555                                                                                                    |
| I have received the document titled "Arizon<br>Informational Brochure (or Fact Sheet)" wh<br>Information Exchange (AMIE) operates.                                                                                                    | a Medical Information Ex<br>ich explains how the Ariz                                                                                                    | change (AMIE)<br>ona Medical                                                                                                 |
|                                                                                                    |                                                                                                    |                                                                                                    |
| 1 If I with draw appart I we denotes d                                                                                                    |                                                                                                    | ly access modias!                                                                                                    |
| <ol> <li>If I withdraw consent, I understand:</li> <li>AMIE participating providers will p</li> </ol>                                                                                                    | longer he able to routing                                                                                                    | iy access method                                                                                                    |
| <ol> <li>If I withdraw consent, I understand:         <ul> <li>AMIE participating providers will neighformation about me through AMIE</li> </ul> </li> </ol>                                                                                                    | o longer be able to routine<br>Supless and uptil I Give C                                                                                                    | 'onsent by signing a                                                                                                    |
| <ol> <li>If I withdraw consent, I understand:         <ul> <li>AMIE participating providers will n<br/>information about me through AMIE<br/>completing a Patient Consent Form</li> </ul> </li> </ol>                                                                                                    | o longer be able to routine<br>E unless and until I Give C                                                                                                    | Consent by signing a                                                                                                    |
| <ol> <li>If I withdraw consent, I understand:         <ul> <li>AMIE participating providers will minformation about me through AMIE completing a Patient Consent Form</li> <li>The Withdrawal of Consent will not</li> </ul> </li> </ol>                                                                                                    | o longer be able to routine<br>E unless and until I Give C                                                                                                    | consent by signing a                                                                                                    |
| <ol> <li>If I withdraw consent, I understand:         <ul> <li>AMIE participating providers will minformation about me through AMIE completing a Patient Consent Form.</li> <li>The Withdrawal of Consent will not made prior to my decision to withdrawal prior to my decision to withdrawal prior to my decision to my decision to my decision to my decision to my decision to my</li></ul></li></ol>  | b longer be able to routine<br>E unless and until I Give C<br>affect the exchange of me<br>aw consent.                                                                                                    | consent by signing a                                                                                                    |
| <ol> <li>If I withdraw consent, I understand:         <ul> <li>AMIE participating providers will minformation about me through AMIE completing a Patient Consent Form</li> <li>The Withdrawal of Consent will not made prior to my decision to withdrawal of Consent only and the consent only and the c</li></ul></li></ol> | b longer be able to routine<br>E unless and until I Give C<br>affect the exchange of me<br>aw consent.                                                                                                    | consent by signing a<br>edical information                                                                                   |
| <ol> <li>If I withdraw consent, I understand:         <ul> <li>AMIE participating providers will minformation about me through AMIE completing a Patient Consent Form.</li> <li>The Withdrawal of Consent will not made prior to my decision to withdraw.</li> <li>This Withdrawal of Consent only ap</li> </ul> </li> </ol>                                                                                                    | o longer be able to routine<br>E unless and until I Give C<br>affect the exchange of me<br>aw consent.<br>plies to all AMIE particip                                                                                            | Consent by signing a<br>edical information<br>ating providers.                                                               |
| <ul> <li>If I withdraw consent, I understand:         <ul> <li>AMIE participating providers will neithformation about me through AMIE completing a Patient Consent Form</li> <li>The Withdrawal of Consent will not made prior to my decision to withdraw</li> <li>This Withdrawal of Consent only ap</li> </ul> </li> <li>You have successfully submitted confirmation number is XXXXXX keep a signed copy for your recom XXXX.</li> </ul>                                                                                                    | b longer be able to routine<br>E unless and until I Give C<br>affect the exchange of me<br>aw consent.<br>plies to all AMIE particip<br>the consent directive. Yo<br>C. Please print copies of the<br>rds and fax to AMIE Opera | Consent by signing a<br>edical information<br>ating providers.<br>ur submission<br>be consent directive<br>tions at 602-XXX- |
| <ul> <li>If I withdraw consent, I understand:         <ul> <li>AMIE participating providers will minformation about me through AMIE completing a Patient Consent Form.</li> <li>The Withdrawal of Consent will not made prior to my decision to withdraw</li> <li>This Withdrawal of Consent only ap</li> </ul> </li> <li>You have successfully submitted confirmation number is XXXXXXX keep a signed copy for your recom XXXX.</li> </ul>                                                                                                    | affect the exchange of me<br>aw consent.<br>plies to all AMIE particip<br>the consent directive. Yo<br>. Please print copies of the<br>rds and fax to AMIE Opera                                                                | Consent by signing a<br>edical information<br>ating providers.<br>ur submission<br>te consent directive<br>tions at 602-XXX- |

a multiple line text box populated with consent directive information.

The system must restrict editing of text directly on the text box.

This text box must have horizontal and vertical scroll bars.

Consent directive information must have a header that contains patient information, patient legal representative information, patient's election, and submission information, consent directive legal agreement verbiage, and a place for patient or patient's legal representative to sign and date.

- $\circ$  Patient information displayed must match the information entered by the user.
- Patient legal representative information must match the information entered by the user.
- $\circ$   $\;$  Consent directive information must match the information entered by user.
- $\circ$   $\;$  Submission information, such as submitter's name and role and submission date
- Consent directive legal agreement verbiage must be configurable and should include a place for the patient to sign and date.
- Date Submitted must be auto-generated by using today's date.
- Submission confirmation number
  - Confirmation number must be 10 digit alpha-numeric id

#### See Appendix A, for a sample of complete consent directive.

Add notification message with instructions to print, keep and fax a signed copy of the consent directive to AMIE.

If user selects [Print], the system will print a copy of the consent directive in a printer friendly format.

If user selects [Print in Spanish], the system will print an Spanish version of the form.

The system should display the name of the user logged in to the application at the top right corner below the header on the screen.

The system should display the 'Help' link at the top right corner below the 'Sign-out' link.

The system should display the breadcrumb link to allow user to go back to "Home" and "capture consent directive" screens.

# **Break the glass Screens**

## 1.6 Patient Search Screen

#### Description

This screen will remain the same, except for renaming the breadcrumb link from **viewer login to Home**. This screen provides the ability for the user to perform a basic search on the patient (one patient at a time) by using the following criteria: LAST NAME, FIRST NAME, DATE OF BIRTH (DOB) and GENDER. The System shall allow for searching on only one patient at a time. The System shall enforce a minimum of three (3) parameters for searching when not using the AHCCCS ID to search.

#### Mock-up Screen Design:

| Patient Search - Microsoft Internet Explorer provided by AHCCCS                         |                                            |
|-----------------------------------------------------------------------------------------|--------------------------------------------|
| 🚱 🕤 👻 https://stagingviewer.azhealtherecord.gov/HIEViewer/secure/firmViewer.aspx        | ✓ ♣ ← ×                                    |
| File Edit View Favorites Tools Help<br>Google 🛚 👻 Search 🖗 🌮 🏰 🥸 • 🏠 Bookmarks • 🔍 Find | i - 🍣 Check - 🍗 AutoFill - 🔌 - 🔵 Sign In - |
| 😭 🏟 🎉 Patient Search                                                                    | 🐴 🔹 🗟 🔹 🖶 🔹 📴 Page 🔹 🎯 Tools 👻 🎽           |
| Arizona Medical Information Exchange                                                    |                                            |
| Home > Patient Search                                                                   | Logged In: Figuroa, Lupita Log out         |
| NAME SEARCH AHCCCS ID SEARCH                                                            |                                            |
| Last Name: First Name: Click here if Last Name is less than 4 letters.                  | e is less than 2 letters.                  |
| Date of Birth:  Gender: SELECT                                                          |                                            |
|                                                                                         | Find Clear                                 |
| At least three fields are required.                                                     |                                            |
|                                                                                         |                                            |
|                                                                                         |                                            |
|                                                                                         |                                            |
|                                                                                         |                                            |
|                                                                                         |                                            |
|                                                                                         |                                            |
| Done                                                                                    | 😜 Internet 🔍 100% 🝷 🖉                      |

|   | DESCRIPTION                                                                                                    |  |
|---|----------------------------------------------------------------------------------------------------|--|
| • | <ul> <li>The System shall support the following search options when AHCCCS ID is not known:</li> <li>First four characters of last name, full first name, date of birth, and Gender. (OR)</li> <li>Full last name, first two characters of first name, Date of Birth and Gender.</li> </ul> |  |
| • | Add a static label 'Last Name' and a text box to enter the last name.                                                                                                    |  |
| • | The user selects this check box if the last name is less than four characters.                                                                                                    |  |
|   |                                                                                                    |  |

- Add a static label 'First Name' and a text box to enter the first name.
- The user selects this check box if the first name is less than two characters.
- Add a static label 'Date of Birth' and a text box to enter the date of birth.
- The System will provide validation rules around date of birth, such as month, date and year are valid and that the date is not greater than the current date.
- A pop up Calendar is provided to help with entering a date of birth.
- The System allows the user to select one of the following options from the drop-down:
  - Male
  - Female
- Default Value is SELECT.
- Once the user selects the [FIND], the system initiates a query based up on the search criteria entered by the user.
- Once the user selects the [CLEAR], the system clears the search criteria entered by the user.
- The System should display the name of the user logged in to the Viewer at the top right corner below the header on the screen.
- The System should display the 'Help' link at the top right corner below the 'Sign-out' link.
- The System provides the ability for the user to navigate to the following screens from here:
   "Home"

#### DESCRIPTION

- The System provides the ability to perform two kinds of search on patient search screen.
  - Name Search (AHCCCS ID Unknown)
  - AHCCCS ID Search (AHCCCS ID Known)
- AHCCCS ID is a mandatory search criterion on quick search option.
- The System shall support the following search options when AHCCCS ID is known:
  - AHCCCS ID plus partial last name (minimum of four characters for wild card search with 'complete' box)

[OR]

- AHCCCS ID plus Date of Birth
- The System shall enforce a minimum of two (2) parameters for searching when using the AHCCCS ID.
- If the user fails to enter the minimum search criteria and selects [FIND], the system would display an alert asking to enter the minimum search criteria:

|   | ALERT                                                                                           |                                                     |  |  |  |  |
|---|-------------------------------------------------------------------------------------------------|-----------------------------------------------------|--|--|--|--|
|   | Last name or date of birth must be entered in addition to the AHCCCS ID.                        |                                                     |  |  |  |  |
|   | ОК                                                                                              |                                                     |  |  |  |  |
|   | <ul> <li>Either Last name or Date of Birth should b</li> </ul>                                  | e included in the search criterion for Quick Search |  |  |  |  |
|   | • The user selects this check box if the last r                                                 | name is less than four characters.                  |  |  |  |  |
| ( | • Either Last name or Date of Birth should be included in the search criterion for Quick Search |                                                     |  |  |  |  |

• The System will provide validation rules around date of birth, such as month, date and year are valid and that the date is not greater than the current date.

- A pop up Calendar is provided to help with entering a date of birth.
- Once the user selects the [FIND], the system initiates a query based up on the search criteria entered by the user.
- Once the user selects the [CLEAR], the system clears the search criteria entered by the user.
- The System should display the name of the user logged in to the Viewer at the top right corner below the header on the screen.
- The System should display the 'Help' link at the top right corner below the 'Sign-out' link.
- The System provides the ability for the user to navigate to the following screens from here:
   Home

## 1.7 Patient Search Results Screen

**Description:** This screen provides the ability for the user to view the search results and also to select one or more patients from the result list and retrieve the selected patient records. Additional functionality has been included to support break the glass scenario.

#### Mock-up Screen Design:

| PATIENT                                                                                                    |                                                   |                                |          |                    |           |                    |                            | 2            | 9 🖻 🔀                  |
|----------------------------------------------------------------------------------------------------|---------------------------------------------------|--------------------------------|----------|--------------------|-----------|--------------------|----------------------------|--------------|------------------------|
| Анссся                                                                                                    | <u>A</u> rizon                                    | a <u>M</u> edical <u>I</u> nfo | ormatio  | n <u>E</u> xchange |           |                    |                            | Ŵ            | RIZONA                 |
| Home > Patient S                                                                                                    | earch                                             |                                |          |                    |           |                    |                            | Logged In: E | 3rown, Joe<br>Sian Out |
| NAME<br>SEARCH<br>Last Name: C                                                                                                    | AHCCCS IE<br>SEARCH<br>Coppola<br>Click here if L | Last Name is less              | s than 4 | Fin                | rst Name: | Francis Click here | if First Name is less that | an 2 letters |                        |
| Date of Birth: N                                                                                                    | IM/DD/YYYY                                        |                                |          | Ge                 | ender:    | MALE               |                            |              |                        |
| At least Three Fields                                                                                                    | Find Clear                                        |                                |          |                    |           |                    |                            |              |                        |
| PATIENT SEARCH                                                                                                    | RESULTS -                                         |                                |          |                    |           |                    |                            |              | ]                      |
| SEL AHCCCS                                                                                                    | Last Name                                         | First name                     | MI       | Date of Birth      | Gender    | <u>SSN(4)</u>      | Street Address             | <u>City</u>  | <u>State</u>           |
| A23456789                                                                                                    | Coppola                                           | Francis                        |          | 12/12/1966         | Male      | 4321               | 220 broadway               | Phoenix      | AZ                     |
| A34543222                                                                                                    | Coppolaa                                          | Franc                          |          | 11/11/1977         | Male      | 3321               |                            |              |                        |
| A44554433                                                                                                    | Coppola                                           | Franciss                       |          | 12/11/1966         | Male      | 2231               |                            |              |                        |
| Consent Notice         Gray: Patient has elected to withdraw consent to make their records available through AMIE. You may select one patient at a time and click the link below to capture a new consent directive in order to change the patient's consent directive is status. |                                                   |                                |          |                    |           |                    |                            |              |                        |
| Uncheck All Uncheck All Retrieve Patients                                                                                                    |                                                   |                                |          |                    |           |                    |                            |              |                        |

|   | DESCRIPTION                                                                                                    |  |  |  |  |  |  |
|---|----------------------------------------------------------------------------------------------------|--|--|--|--|--|--|
| ٠ | After the user has entered the search criterion and clicked [FIND], the RLS (Record locator service) runs                                                                      |  |  |  |  |  |  |
|   | the query against the database and returns all possible matches.                                                                                                    |  |  |  |  |  |  |
| • | The system displays patient list in a table format, one table row per patient.                                                                                                 |  |  |  |  |  |  |
| • | If patient has withdrawn consent, the system must display the patient information in a table row with a                                                                        |  |  |  |  |  |  |
|   | light gray background color.                                                                                                    |  |  |  |  |  |  |
| • | The table header data elements that will display on the patient result page are:                                                                                               |  |  |  |  |  |  |
|   | <ul> <li>AHCCCS ID</li> </ul>                                                                                                    |  |  |  |  |  |  |
|   | <ul> <li>Last Name</li> </ul>                                                                                                    |  |  |  |  |  |  |
|   | <ul> <li>First Name</li> </ul>                                                                                                    |  |  |  |  |  |  |
|   | <ul> <li>MI</li> </ul>                                                                                                    |  |  |  |  |  |  |
|   | <ul> <li>Date of Birth</li> </ul>                                                                                                    |  |  |  |  |  |  |
|   | <ul> <li>Gender</li> </ul>                                                                                                    |  |  |  |  |  |  |
|   | <ul> <li>Last four digits of SSN</li> </ul>                                                                                                    |  |  |  |  |  |  |
|   | <ul> <li>Address (includes Address 1, Address 2 concatenated)</li> </ul>                                                                                                    |  |  |  |  |  |  |
|   | <ul> <li>City</li> </ul>                                                                                                    |  |  |  |  |  |  |
|   | <ul> <li>State (St)</li> </ul>                                                                                                    |  |  |  |  |  |  |
|   | ■ Zip                                                                                                    |  |  |  |  |  |  |
| ٠ | The System provides the ability for the user to sort the patient list by any of the following headings:                                                                        |  |  |  |  |  |  |
|   | <ul> <li>Last Name</li> </ul>                                                                                                    |  |  |  |  |  |  |
|   | <ul> <li>First Name</li> </ul>                                                                                                    |  |  |  |  |  |  |
|   | <ul> <li>Middle Initial</li> </ul>                                                                                                    |  |  |  |  |  |  |
|   | <ul> <li>Date of Birth</li> </ul>                                                                                                    |  |  |  |  |  |  |
|   | <ul> <li>Gender</li> <li>Gender</li> </ul>                                                                                                    |  |  |  |  |  |  |
|   | <ul> <li>SSN(4) (include a tool tip to enter last 4 digits of ssn when the user hovers around the</li> </ul>                                                                   |  |  |  |  |  |  |
|   | column label)                                                                                                    |  |  |  |  |  |  |
|   | <ul> <li>Address</li> </ul>                                                                                                    |  |  |  |  |  |  |
|   | • City                                                                                                    |  |  |  |  |  |  |
|   | State (St)                                                                                                    |  |  |  |  |  |  |
|   | ■ ZIP                                                                                                    |  |  |  |  |  |  |
|   | <ul> <li>Default Soft Order is by last fidthe.</li> <li>The ability to "wran" displayed toyt to a may of two (2) lines is preferred. We anticipate this will apply.</li> </ul> |  |  |  |  |  |  |
|   | - The ability to wrap displayed text to a max of two (2) lines is preferred. We anticipate this will apply only to Addross column                                              |  |  |  |  |  |  |
| • | The System will provide the ability to display an alert message petitying the user when there are no                                                                           |  |  |  |  |  |  |
| • | me system will provide the ability to display an alert message nothying the user when there are no matches for the search                                                      |  |  |  |  |  |  |
| • | If there are more than 50 matches found for search criteria, the system will provide the ability to display                                                                    |  |  |  |  |  |  |
| • | an alert message notifying the user to refine the search parameters (enter additional national                                                                                 |  |  |  |  |  |  |
|   | demographics to parrow the search)                                                                                                    |  |  |  |  |  |  |
|   |                                                                                                    |  |  |  |  |  |  |
|   | SEARCH ALERT                                                                                                    |  |  |  |  |  |  |
|   | The maximum number of patient matches has been exceeded. Please refine your search criteria.                                                                                   |  |  |  |  |  |  |
|   | ОК                                                                                                    |  |  |  |  |  |  |

- The System will display each patient on a list with a SEL check box option to select the patient.
- The System will provide the ability for the user to select more than one patient when multiple patient records are believed to represent the same person.
- The user may select up to five patients to open at one time. The System will display an alert message if the user selects more than five patients at a time to be retrieved.

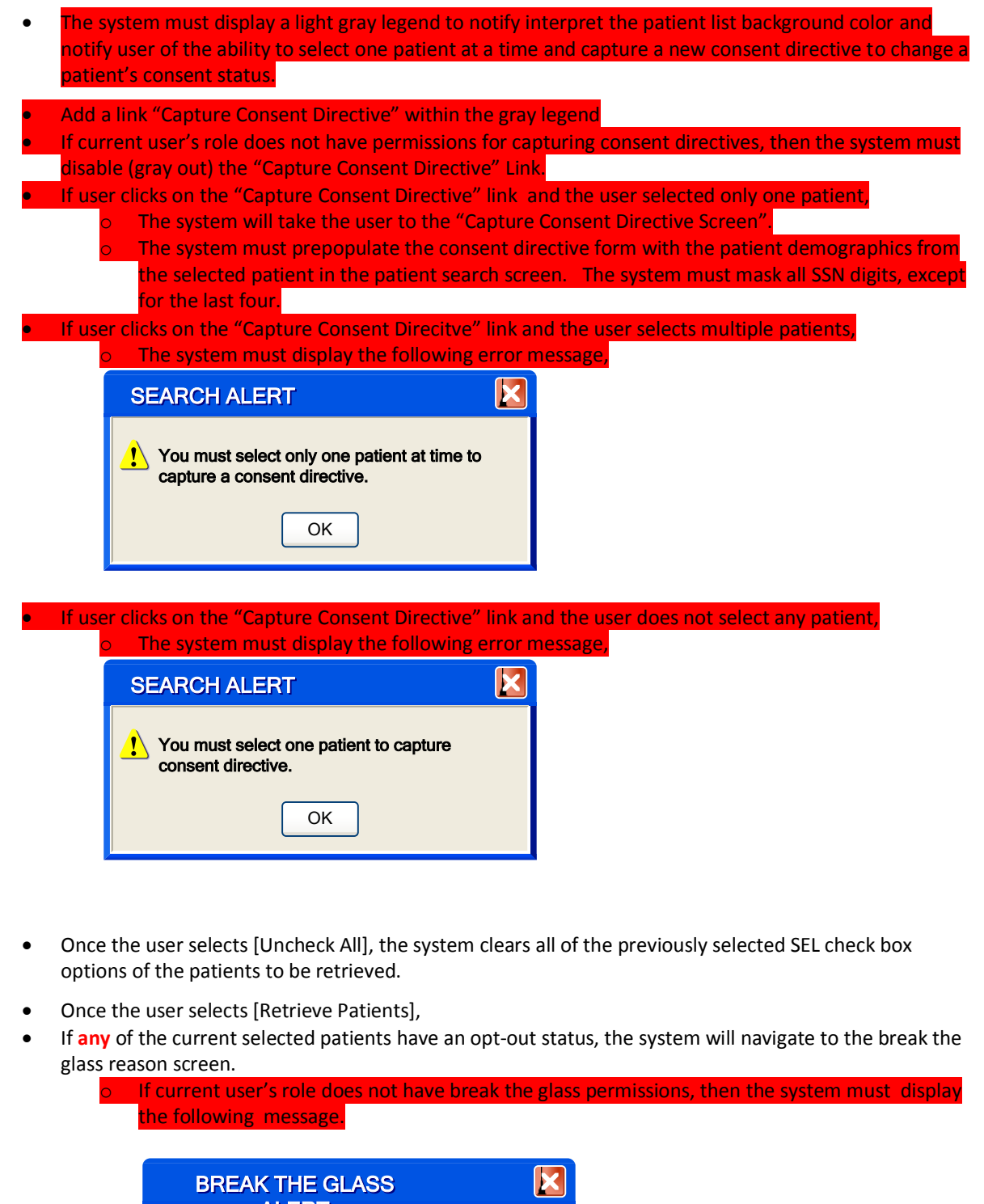

| 1 | You do not have permission to override patient consent<br>directives and retrieve all selected records. The records<br>highlighted in gray belong to patients who have withdrawn<br>consent. In order to continue, you must deselect all record<br>highlighted in gray. | s |
|---|----------------------------------------------------------------------------------------------------|---|
|   | ОК                                                                                                    |   |

- If none of the current selected patients have an opt-out status, the system will navigate to the patient record list screen.
- The System should display the name of the user logged in to the Viewer at the top right corner below the header on the screen.
- The System should display the 'Help' link at the top right corner below the 'Sign-out' link.
- The System provides the ability for the user to navigate to the following screens from here:
   Home (Navigation Screen)

## 1.8 Break the Glass Reason Screen

## Description

| BREAK THE C                                                                                                    | GLASS REAS                                                                                                    | ON                       |    |                                    |                |                       |                                       |                    |  |
|----------------------------------------------------------------------------------------------------|----------------------------------------------------------------------------------------------------|--------------------------|----|------------------------------------|----------------|-----------------------|---------------------------------------|--------------------|--|
| Arizona Medical Information Exchange                                                                                                    |                                                                                                    |                          |    |                                    |                |                       |                                       |                    |  |
| Home > Patient Search > Break-the-glass Reason Logged In: Brown, Joe Sign Out                                                                                                    |                                                                                                    |                          |    |                                    |                |                       |                                       |                    |  |
| Sign Out         AMIE Break the Glass Notice         You have requested to break-the-glass to access the medical records for the patient(s) listed below. You are required to document the reason for breaking the glass. If you continue an alert will be generated and sent to the applicable security officer which will perform an audit of the incident and notify the patient. AMIE will keep a detailed record of the incident in an audit trail of all break the glass incidents. Patient must be notified of the break the glass incident as soon as it is possible. For more information regarding the break the glass policy refer to AMIE Privacy Policy.         Reason for Overriding Consent Directive: *       Incident Notes:         Person was unconscious and unable to provide consent |                                                                                                    |                          |    |                                    |                |                       |                                       |                    |  |
| Reason for brea                                                                                                    | aking the glass                                                                                                    | is required              |    | ESE DATIENT R                      | ECORDS -       |                       |                                       |                    |  |
| AHCCCS ID<br>A23456789                                                                                                    | Last Name<br>Coppola                                                                                                    | First name       Francis | MI | Date of Birth           12/12/1966 | Gender<br>Male | <u>SSN(4)</u><br>4321 | Street Address           220 broadway | CityStatePhoenixAZ |  |
| - IF YOU SKIP,<br>AHCCCS ID<br>A23456789                                                                                                    | IF YOU SKIP, YOU WILL ONLY RETRIEVE THESE PATIENT RECORDS         AHCCCS ID       Last Name       First name       MI       Date of Birth       Gender       SSN(4)       Street Address       City       State         A23456789       Coppolaa       Francis       12/12/1966       Male       4321       220 broadway       Phoenix       AZ |                          |    |                                    |                |                       |                                       |                    |  |
| Gray: Patient has elected to withdraw<br>consent to make their records available<br>through AMIE. Providers must break-the-<br>glass to see the patient's records only under<br>special circumstances.                                                                                                    |                                                                                                    |                          |    |                                    |                |                       |                                       |                    |  |

| Description                                                                                                    |
|----------------------------------------------------------------------------------------------------|
| Add a multiple line text box (read-only) that contains the AMIE break-the-glass notice                                                                                                    |
| The notice should be configurable by AMIE admin and may contain a link to the AMIE privacy policy                                                                                                    |
| Add a drop down monu for optoring roason for broaking the glass                                                                                                    |
| Add a drop down mend for entering reason for breaking the glass.                                                                                                    |
| • The system allows the user to select one of the following options from the drop-down:                                                                                                    |
| Emergency                                                                                                    |
| Protessional Judgment     Protessional Judgment                                                                                                    |
| Public Safety                                                                                                    |
| <ul> <li>Third Party Safety</li> </ul>                                                                                                    |
| Default Value is SELECT                                                                                                    |
| Add static label 'Incident Notes:' and text box for entering incident notes.                                                                                                    |
| Add 'Go Back' Button                                                                                                    |
| If user selects [Go Back], the system must take the user to the patient search screen.                                                                                                    |
| Add 'Retrieve All Patients (Break the Glass) Button.                                                                                                    |
| f user selects [Retrieve all Patients (Break the Glass)], the system will validate that all the mandatory fields                                                                                                    |
| have been entered.                                                                                                    |
| If user did not enter all mandatory fields, the system must display the following message:                                                                                                    |
| , , , , , , , , , , , , , , , , , , , ,                                                                                                    |
|                                                                                                    |
| ALERT                                                                                                    |
|                                                                                                    |
| The reason for breaking the glass is missing.                                                                                                    |
| Please enter all required information in order                                                                                                    |
| to continue.                                                                                                    |
|                                                                                                    |
| UK UK                                                                                                    |
|                                                                                                    |
|                                                                                                    |
|                                                                                                    |
| If user entered all mandatory fields, the system will prompt the user with a confirmation message to                                                                                                    |
| continue.                                                                                                    |
|                                                                                                    |
|                                                                                                    |
| CONFIRMATION                                                                                                    |
|                                                                                                    |
|                                                                                                    |
|                                                                                                    |
| 2 You have entered a valid reason for                                                                                                    |
| continue to break the class?                                                                                                    |
| containde to bleak the glass:                                                                                                    |
| Yes No                                                                                                    |
|                                                                                                    |
|                                                                                                    |
|                                                                                                    |
| If the user selects [Yes],                                                                                                    |
| <ul> <li>The system takes the user to the patient record list screen.</li> </ul>                                                                                                    |
| The system generates an email alert to the applicable security officer based on user profile. The                                                                                                    |
| <ul> <li>The system generates an email alert to the applicable security officer based on user prome. The<br/>alert verbiage must be configurable by the AMIE admin and must include the incident number to</li> </ul> |
| alert verblage must be comgurable by the Alvie authin and must include the incluent number to                                                                                                    |
| link the incident to an entry in the audit trail.                                                                                                    |
|                                                                                                    |
| If the user selects [No],                                                                                                    |
| The system will take the user to the patient search screen.                                                                                                    |
|                                                                                                    |

The system must record the following information in the audit trail:

| Data Element             | Description                                                                   |
|--------------------------|-------------------------------------------------------------------------------|
| Incident ID              | Unique ID to identify break-the-glass incident.                               |
| Patients ID              | Unique ID for patient in the MPI                                              |
| User ID                  | Unique ID for user that broke the glass                                       |
| Consent Directive<br>ID  | Unique ID for consent directive that was overridden                           |
| Date/Time of<br>Incident | Actual date and time the break-the-glass incident took place.                 |
| Reason                   | Reason code and code description entered by the user when breaking the glass. |
| Code/Description         |                                                                               |
| Incident Notes           | Any notes entered by the user when breaking the glass.                        |

Add 'Retrieve Patients with Opt-in Status Only' button for automatically de-selecting patients who optedout (to avoid going back to patient list screen)

If user did not select any patient with opt-out status, the system must disable and make the this button not visible.

If user selects [Retrieve Patients with Opt-in Status Only], the system must automatically deselect any patients with opt-out status and continue to the patient record list screen. The system will display only records for patients with opt-in status.

## 1.9 Patient Records List Screen

#### Description

This screen provides the ability for the provider to perform a record filter on a patient with multiple records by using the following criterion: Lab Reports, Discharge Summary, Medication HX and Advance Directives.

#### Mock-up Screen Design:

| Patient Record Screen                                                 |                                                                                          |                             |                     | <b>E E</b>                       |  |  |  |  |
|-----------------------------------------------------------------------|------------------------------------------------------------------------------------------|-----------------------------|---------------------|----------------------------------|--|--|--|--|
| Arizona Medical Information Exchange                                  |                                                                                          |                             |                     |                                  |  |  |  |  |
| Viewer Login > Patient Search > Patient Records Logged In: Brown, Joe |                                                                                          |                             |                     |                                  |  |  |  |  |
| Filter Criterion<br>Select Your Record Type:                          | Filter Criterion Select Your Record Type: ALL Discharge Summary                          |                             |                     |                                  |  |  |  |  |
| Select Dates: O Time F                                                | Select Dates: O Time Period ALL Control MM/DD/YYYY To: MM/DD/YYYY ALA Apply Filter Clear |                             |                     |                                  |  |  |  |  |
| PATIENT RECORDS                                                       |                                                                                          |                             |                     |                                  |  |  |  |  |
| Last Name: Coppola                                                    |                                                                                          | First name: Francis         | MI: J Date of Bi    | rth: <b>12/12/1966</b>           |  |  |  |  |
| Gender: <b>M</b>                                                      |                                                                                          | AHCCCS ID: A23456789        | Last 4 digi         | its of SSN: 4321                 |  |  |  |  |
| Address: 1580 Broadw                                                  | ay Unit 224 Phoenix 820                                                                  | 23                          |                     |                                  |  |  |  |  |
|                                                                       |                                                                                          |                             |                     |                                  |  |  |  |  |
| SEL Record Type                                                       | Date of Service                                                                          | Source                      | Category            | Record Descriptor                |  |  |  |  |
| Discharge Summar                                                      | 11/03/1984                                                                               | MIHS                        | Acute Care Facility | DS                               |  |  |  |  |
| Discharge Summar                                                      | 05/07/2006                                                                               | BANNER                      | Acute Care Facility | DS                               |  |  |  |  |
| Lab Result                                                            | 03/02/1999                                                                               | MIHS                        | Lab Services        | LIPID;CBC                        |  |  |  |  |
| Medication History                                                    | 12/12/2005                                                                               | Community Health<br>Center  | RX Manager          | MEDHX                            |  |  |  |  |
| GREEN Record has be<br>YELLOW: Record has                             | en previously retrieved a<br>been previously retrieved                                   | nd is Open<br>I and Closed. | Uncheck /           | All Retrieve Selected<br>Records |  |  |  |  |

| DESCRIPTION                                                                                           |
|----------------------------------------------------------------------------------------------------|
| • The System will provide the ability for the user to filter the record display by the following:     |
| ■ ALL                                                                                                 |
| <ul> <li>Discharge Summary</li> </ul>                                                                 |
| <ul> <li>Lab Result</li> </ul>                                                                        |
| <ul> <li>Medication History</li> </ul>                                                                |
| <ul> <li>Advance Directive</li> </ul>                                                                 |
| • Once the user selects the time period radio button, the system would have the following options for |
| the user to select:                                                                                   |
| ALL                                                                                                   |
|                                                                                                    |

Last 30 days

- Last 45 days
- Last 90 days

Note: Default value is ALL.

- Once the user selects the date range radio button, the system would prompt the user to enter the 'from' and 'to' dates.
- Once the user selects the appropriate filter criteria and click the [Apply Filter], the system will display the list of records that match the filter criteria.
- The System provides the ability for the user to clear the filter criteria by selecting [Clear] on this screen.
- The System will display in a header panel, for each selected patient, the patient identifying information which includes the following:
  - Last Name
  - First Name
  - MI
  - AHCCCS ID
  - DOB
  - Gender
  - Last 4 digits of SSN
  - Address
  - The System will provide the ability for the records to be grouped by patient.
- The System provides the ability to display the identifying information on the record below the header panel. It includes the following:
  - Record Type
  - Date of Service
  - Source
  - Category
  - Record Descriptor
- The System provides the ability for the user to sort the patient records by any of the following headings:
  - Record Type
  - Date of Service
  - Source
  - Category
  - Record Descriptor
- The System will display each patient record on a list with a SEL check box option to select the patient record.
- The System will provide the ability for the user to select more than one patient record when multiple patient records are believed to represent the same person.
- The user may select up to five records to open at one time. The user may leave those records open and select up to five more records.
- The System will display an alert message if the user selects more than five patient records at a time to be retrieved.
- Once the user selects [Retrieve Records], the system will open a new window called RECORD VIEWER. Here the user would have the option of selecting the record to be viewed.
- Once the user selects [Uncheck All], the system clears all of the previously selected SEL check box options of the patient records to be retrieved.
- The System provides the ability to change the color of selected options on this screen.
  - Initially the user selects the records that need to be retrieved. After selecting all the

options, the user clicks on the [Retrieve Records] button. Now a new window (RECORD VIEWER) opens with the selected record list. At the same time the records selected in the previous screen are turned to **GREEN** and their corresponding select options are unchecked. Now if the user comes back to the previous screen to retrieve more records, the system would have the ability to show him the records retrieved before (all the records in GREEN were previously retrieved). If the record in the RECORD VIEWER is closed, then its color is changed to **YELLOW** in the previous screen thus notifying the user that the record which was retrieved before has been closed.

- The System should display the name of the user logged in to the Viewer at the top right corner below the header on the screen.
- The System should display the 'Help' link at the top right corner below the 'Sign-out' link.
- The System provides the ability for the user to navigate to the following screens from here:
  - Patient Search
  - Home

# **Create Consent Directive**

The following sequence represents the steps required for AMIE to create a consent directive each time a consent directive gets submitted.

- 1. User creates and submits consent directive through consent management application.
- 2. Consent directive management application calls the consent directive management service to submit consent directive.
- 3. AMIE viewer sends a submit consent directive request to consent management service.
- 4. PEP intercepts request to check whether user is authorized to perform submit consent directive action.
- 5. PEP sends decision request to PDP to find out whether to authorize user to perform a submit consent directive action based on user's permissions.
- 6. PDP sends policy request to PIP to check whether user has sufficient permissions to perform submit consent directive action.
- 7. PIP retrieves user access policy information and returns it to PDP.
- 8. PDP runs decision algorithm based on decision request and policy information.
- 9. PEP receives decision response to permit or deny document retrieve action.
- 10. If PEP receives decision to permit submit consent directive action,
  - a. Consent directive management service automatically generates a unique patient id and feeds patient demographics to master patient index.
  - b. Master patient index runs linking algorithm in order to create appropriate links to existing patient records.
  - c. Consent directive management service registers consent directive in consent registry using their unique patient ID and patient ID domain. The consent directive registry is the document directory (RLS). The consent directive document type will be "Consent".
  - d. Consent directive management service stores consent directive in consent directive repository. The consent directive repository associates each consent directive to only one patient id and patient id domain.
  - e. Consent directive management system logs consent directive submission information into an audit log.
- 11. Otherwise,
  - a. PEP generates and communicates exception to viewer.
  - b. Viewer prevents user from submitting consent directive.

# **Enforce Consent Directive**

The following sequences represent the steps required for AMIE to enforce consent directive each time a system requests to perform the patient search, document query, and retrieve document transactions.

#### **Patient Search**

- 1. AMIE viewer sends a patient search request to patient directory service.
- 2. PEP intercepts request to check whether user is authorized to perform patient search action.
- 3. PEP sends decision request to PDP to find out whether to authorize user to perform patient search action based on user's permissions.

- 4. PDP sends policy request to PIP to check whether user has sufficient permissions to perform patient search action.
- 5. PIP retrieves user access policy information and returns it to PDP.
- 6. PDP runs decision algorithm based on decision request and policy information.
- 7. PEP receives decision response to permit or deny patient search action.
- 8. If PEP receives decision to permit patient search action,
  - a. PEP sends decision request to PDP to find out whether to authorize user to access patient record.
  - b. PDP sends policy request to PIP to check whether user is authorized to access patient record.
    - i. For each patient record requested,
      - 1. PIP queries master patient index using the global patient id to find all linked patient IDs (e.g. MRN) and Patient ID domains (e.g. source system id).
      - 2. PIP queries document registry using all patient IDs and Patient ID domains to find the latest consent directive available for the patient.
      - 3. PIP retrieves policy
  - c. PIP aggregates all policies from different patients into a policy set and sends it to PDP.
  - d. PDP runs decision algorithm based on policy and decision request information and returns decision to PEP.
  - e. PEP receives permit or deny decision and adds consent directive flag to the patient search response message.
  - f. AMIE viewer receives patient search response message containing consent directive flags for all patients within the message.
  - g. AMIE viewer displays patient records and their consent directive status based on flags.
  - h. Viewer user may choose to break the glass to see records marked as restricted or may choose to view only records that are not restricted.
- 9. Otherwise,
  - a. PEP generates and communicates exception to viewer.
  - b. Viewer prevents user from conducting patient search action.

#### **Document Query**

- 1. AMIE viewer sends a document query request to document registry directory service.
- 2. PEP intercepts request to check whether user is authorized to perform document query action.
- 3. PEP sends decision request to PDP to find out whether to authorize user to perform document query action based on user's permissions.
- 4. PDP sends policy request to PIP to check whether user has sufficient permissions to perform document query action.
- 5. PIP retrieves user access policy information and returns it to PDP.
- 6. PDP runs decision algorithm based on decision request and policy information.
- 7. PEP receives decision response to permit or deny document query action.
- 8. If PEP receives decision to permit document query action,
  - a. PEP sends decision request to PDP to find out whether to authorize user to query for documents associated to patient record.
  - b. PDP sends policy request to PIP to check whether user is authorized to access patient record.
    - i. For each patient record requested,
      - 1. PIP queries master patient index using the global patient id to find all linked patient IDs (e.g. MRN) and Patient ID domains (e.g. source system id).

- PIP queries document registry using all patient IDs and Patient ID domains to find the latest consent directive available for the patient.
   PIP retrieves policy.
- 3. PIP retrieves policy
- c. PIP aggregates all policies from different patients into a policy set and sends it to PDP.
- d. PDP runs decision algorithm based on policy and decision request information and returns decision to PEP.
- e. PEP receives permit or deny decisions.
- f. PEP removes restricted documents from the document query response.
- g. AMIE viewer receives document query response message containing only records that are not restricted.
- h. AMIE viewer displays documents available for retrieval.
- 9. Otherwise,
  - a. PEP generates and communicates exception to viewer.
  - b. Viewer prevents user from conducting document query action.

#### **Document Retrieve**

- 1. AMIE viewer sends a document retrieve request to clinical data exchange service (CDX) (e.g. gateway).
- 2. PEP intercepts request to check whether user is authorized to perform document retrieve action.
- 3. PEP sends decision request to PDP to find out whether to authorize user to perform document retrieve action based on user's permissions.
- 4. PDP sends policy request to PIP to check whether user has sufficient permissions to perform document retrieve action.
- 5. PIP retrieves user access policy information and returns it to PDP.
- 6. PDP runs decision algorithm based on decision request and policy information.
- 7. PEP receives decision response to permit or deny document retrieve action.
- 8. If PEP receives decision to permit document retrieve action,
  - a. PEP sends decision request to PDP to find out whether to authorize user to retrieve documents.
  - b. PDP sends policy request to PIP to check whether user is authorized to access patient record.
    - ii. For each patient record requested,
      - 1. PIP queries document registry using all patient IDs and Patient ID domains to find the latest consent directive queilable for the patient
      - domains to find the latest consent directive available for the patient.
      - 2. PIP retrieves policy
  - c. PIP aggregates all policies from different patients into a policy set and sends it to PDP.
  - d. PDP runs decision algorithm based on policy and decision request information and returns decision to PEP.
  - e. PEP receives permit or deny decisions.
  - f. PEP removes restricted documents from the document retrieve response.
  - g. AMIE viewer receives document retrieve response message containing only records that are not restricted.
  - h. AMIE viewer displays documents available for retrieval.
- 9. Otherwise,
  - a. PEP generates and communicates exception to viewer.
  - b. Viewer prevents user from conducting document retrieve action.

#### Submit consent directive

- 1. AMIE viewer sends a submit consent directive request to consent management service.
- 2. PEP intercepts request to check whether user is authorized to perform submit consent directive action.
- 3. PEP sends decision request to PDP to find out whether to authorize user to perform a submit consent directive action based on user's permissions.
- 4. PDP sends policy request to PIP to check whether user has sufficient permissions to perform submit consent directive action.
- 5. PIP retrieves user access policy information and returns it to PDP.
- 6. PDP runs decision algorithm based on decision request and policy information.
- 7. PEP receives decision response to permit or deny document retrieve action.
- 8. If PEP receives decision to permit submit consent directive action,
- 9. Otherwise,
  - c. PEP generates and communicates exception to viewer.
  - d. Viewer prevents user from conduction document retrieve action.

# **Consent Management Data Flow**

The diagram below represents the interactions between the different components for creating and enforcing consent directives.

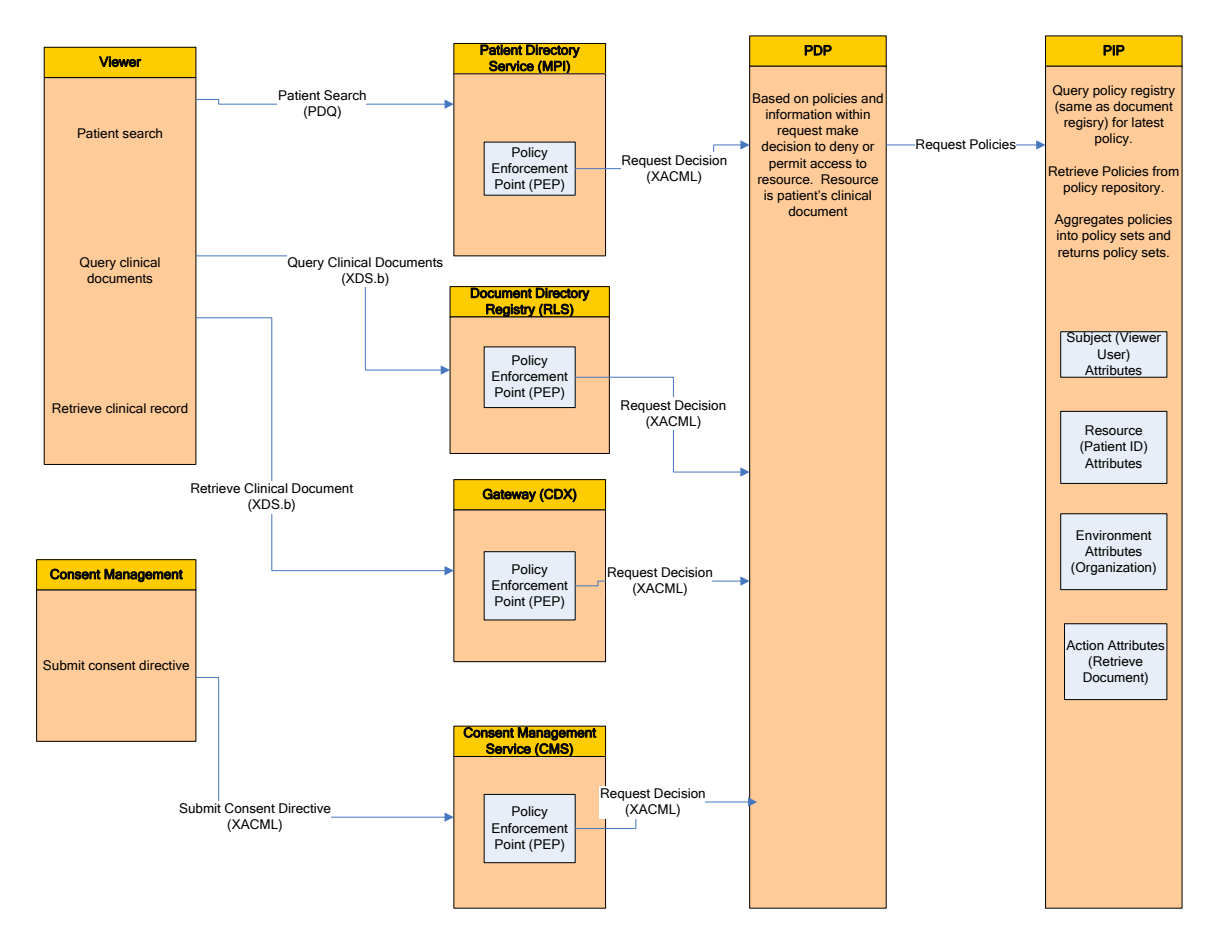

# **Appendix A**

| Patient Information                                  | Patient Legal Representative             |
|------------------------------------------------------|------------------------------------------|
| AHCCCS ID: A123456789 or N/A when                    | Name: Rosa, Smith I                      |
| blank.                                               | Relationship to Patient: Parent          |
| Patient Internal ID: 55555555                        | <b>Phone:</b> 480-999-9999               |
| Patient Name: Smith, Joe I                           | Address: 700 E. Jefferson St., Phoenix,  |
| Date of Birth: 12/12/2007                            | AZ 85044                                 |
| Gender: Male                                         | Phone Number: 602-547-8888               |
| Address: 700 E. Jefferson St., Phoenix,              | <b>SSN:</b> 600-55-5555                  |
| AZ 85044                                             | Reason for Guardianship: Reason          |
| Phone Number: 602-547-8888                           | _                                        |
| SSN:600-55-5555                                      |                                          |
| E-mail: <a href="mail.com">someemail@hotmail.com</a> |                                          |
| <b>Consent Directive Information</b>                 | <b>Consent Directive Submission Info</b> |
| Patient Election: Withdraw Consent                   | Submitter Name: John Doe                 |
|                                                      | Submitter Role: Admin                    |
|                                                      | Submission Date: 02/22/2009              |
|                                                      | Confirmation Number: 23555555555         |

**THE FOLLOWING TEXT IS COMPLETELY CONFIGURABLE.** I have received the document titled "Arizona Medical Information Exchange (AMIE) Informational Brochure (or Fact Sheet)" which explains how the Arizona Medical Information Exchange (AMIE) operates.

1. If I withdraw consent, I understand:

- AMIE participating providers will no longer be able to routinely access medical information about me through AMIE unless and until I Give Consent by signing and completing a Patient Consent Form.
- The Withdrawal of Consent will not affect the exchange of medical information made prior to my decision to withdraw consent.
- This Withdrawal of Consent only applies to all AMIE participating providers.
- No Participating Provider will deny me medical care and my insurance eligibility will not be affected based on my Withdrawal of Consent.

I understand that if I wish to reinstate Consent to routinely access my medical information through AMIE, I may do so by signing and completing a new Patient Consent Form and returning it to my Participating

#### I hereby withdraw consent for AMIE participating providers to access my medical information through AMIE.

Print Name of Patient

Patient's Date of Birth

Signature of Patient or Patient's Legal Representative

Print Name of Patient's Legal Representative

Relationship of Patient's Legal Representative

Date

# Appendix B

Decision Request/Response Sample

TBD

Policy Request/Response Sample

TBD